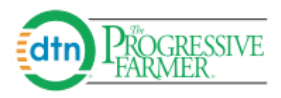

## **DTN Portal Producer User Guide**

## How to Make an Offer Online

Enter your Username and Password. After you log in, the **Cash Bids** window will appear. Select the **Delivery Period** and click on the **'Make Offer'** link.

| t<br>Iaha.edu) Logou | It Account                                                                                                    | Links User Guide How To Video                                                                                                    |                                                                                                    | đ                                                                                                    |
|----------------------|----------------------------------------------------------------------------------------------------|----------------------------------------------------------------------------------------------------|----------------------------------------------------------------------------------------------------|----------------------------------------------------------------------------------------------------|
|                      |                                                                                                    |                                                                                                    |                                                                                                    |                                                                                                    |
| Cont Drive           | Deste                                                                                                    | E. A D. i.e.                                                                                                    | r and had                                                                                                    |                                                                                                    |
| Cash Price           | Basis                                                                                                    | Futures Price                                                                                                    | Futures Month                                                                                                    | Action                                                                                                    |
| 3.1400               | -0.5600                                                                                                    | 370.05                                                                                                    | Gree                                                                                                    | Make Offer                                                                                                    |
| 3.2800               | -0.4200                                                                                                    | 370'0s                                                                                                    | @CEK                                                                                                    | Make Offer 🧾                                                                                                    |
| 3.3100               | -0.3900                                                                                                    | 370'0s                                                                                                    | @C6K                                                                                                    | Make Offer                                                                                                    |
| 3.2350               | -0.5100                                                                                                    | 374'4s                                                                                                    | @CEN                                                                                                    | Make Offer 🗾                                                                                                    |
| 3.2350               | -0.5100                                                                                                    | 374'4s                                                                                                    | @CEN                                                                                                    | Make Offer 🗾                                                                                                    |
| 3.2525               | -0.5400                                                                                                    | 379'2s                                                                                                    | @CEU                                                                                                    | Make Offer 🔄                                                                                                    |
| 3.2825               | -0.5100                                                                                                    | 379'2s                                                                                                    | @CEU                                                                                                    | Make Offer 🗾 🧲                                                                                                    |
|                      | t<br>aha.edu) Logot<br>Cash Price<br>3.1400<br>3.2800<br>3.3100<br>3.2350<br>3.2350<br>3.2350<br>3.2525<br>3.2625 | Logout         Account           Cash Price         Basis           3.1400         -0.5600           3.2800         -0.4200           3.3100         -0.3900           3.2350         -0.5100           3.2252         -0.5100           3.2825         -0.5100 | Logout         Account         Links           • View Transac         • User Guide           • User Guide         • User Guide           • Cash Price         Basis         Futures Price           3.1400         •0.5600         370'0s           3.2800         •0.4200         370'0s           3.3100         •0.5100         374'4s           3.2350         •0.5100         374'4s           3.2252         •0.5400         379'2s | Logout         Account         Links         · View Transactions           · User Guide         · User Guide         · User Guide           · How To Video         · How To Video           Cash Price         Basis         Futures Price         Futures Month           3.1400         ·0.5600         370'0s         @C6K           3.2800         ·0.4200         370'0s         @C6K           3.3100         ·0.3900         370'0s         @C6K           3.3100         ·0.5100         374'4s         @C6N           3.2350         ·0.5100         374'4s         @C6N           3.2525         ·0.5400         379'2s         @C6U           3.2825         ·0.5100         379'2s         @C6U |

## The **Transact** form will open. Enter your **Quantity** and **Price**. Modify any of the other information as needed. Click **Submit for Confirmation**.

| Transact                                          |                                                            |  |  |  |
|---------------------------------------------------|------------------------------------------------------------|--|--|--|
| Main Elevator                                     | External Account: ?<br>Konz Farms, ID:1111 (AgVantage Df v |  |  |  |
| Offer Type: ?<br>Cash •                           | Offer To:                                                  |  |  |  |
| Delivery Period:<br>09/30/2016 •                  | Contract / Symbol:<br>Sep 16 / @C6U                        |  |  |  |
| Corn                                              | Quantity:<br>5000 Bushels                                  |  |  |  |
| Cash Bid: Last 03/24/16 15:45:07<br>3.2825 USD    | Offer Price:<br>3.50 USD                                   |  |  |  |
| Delivery Method: ? Deliver (DEL)                  |                                                            |  |  |  |
| Delivery Start: 09/01/2016                        | Delivery End:<br>09/30/2016 🗰                              |  |  |  |
| Your Offer Will Expire On:<br>09/30/2016 🗰 3 PM 🔻 |                                                            |  |  |  |
| Comments:                                         |                                                            |  |  |  |
| Submit for Confirmation                           | Cancel                                                     |  |  |  |

Confirm Offer and click the checkbox to agree to Terms & Conditions and then click Create Offer

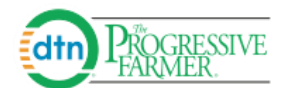

Once your Offer is Completed an ID # will be assigned and your merchandiser will receive your offer.

| Confirm Offer                                                                         |                                                                  | Offer Completed               |               |
|---------------------------------------------------------------------------------------|------------------------------------------------------------------|-------------------------------|---------------|
| Location:                                                                             | Main Elevator                                                    |                               |               |
| Offer Type:                                                                           | Cash                                                             | Offer ID:                     | 1907549       |
| Offer To:                                                                             | Sell                                                             | Location:                     | Main Flovetor |
| Delivery Period:                                                                      | 09/30/2016                                                       | Location.                     | Main Elevator |
| Contract/Symbol:                                                                      | Sep 16 / @C6U                                                    | Commodity:                    | Corn          |
| Offer Quantity:                                                                       | 5000                                                             | Offer Type:                   | Cash          |
| Basis:                                                                                | -0.51                                                            | Offer Te                      | C-U           |
| Basis Lock:                                                                           | NO                                                               | Offer To:                     | Sell          |
| Offer Price:                                                                          | 3.50<br>Delline (DEL)                                            | Delivery Period:              | 09/30/2016    |
| Delivery Start:                                                                       | 09/01/16                                                         | Contract/Symbol:              | Sep 16 / @C6U |
| Delivery End:                                                                         | 09/30/16                                                         | Office Occeptible             | 5000          |
| Offer Expiration Date & Time:                                                         | 09/30/16 3PM                                                     | Offer Quantity:               | 0000          |
| Terms, Conditions & Fees:                                                             |                                                                  | Basis:                        | -0.51         |
| BY CLICKING ON 'SUBMIT ' BELOW, YO                                                    | U WILL BE ACKNOWLEDGING THAT (A)                                 | Basis Lock:                   | NO            |
| YOU INTEND TO MAKE A FIRM OFFER                                                       | CONTRACT ELECTRONICALLY VIA THIS                                 | Offer Price:                  | 3.50          |
| USED TO LOGIN TO THIS ELECTRONIC                                                      | C TRADING PLATFORM, IN COMBINATION                               | Delivery Method:              | Deliver (DEL) |
| WITH YOUR ACCEPTANCE OF ANY TEL                                                       | RMS AND CONDITIONS BY ELECTRONIC                                 | Delivery Start:               | 09/01/16      |
| (C)CONSTITUTES A PRIOR WRITTEN A                                                      | AGREEMENT TO TRANSMIT OR RECEIVE                                 | Delivery End:                 | 09/30/16      |
| ELECTRONIC TRANSMISSIONS IN LIEU<br>DESCRIBED IN RULE 5 OF THE NATION<br>TRADE RULES. | J OF WRITTEN DOCUMENTS, AS<br>VAL GRAIN & FEED ASSOCIATION GRAIN | Offer Expiration Date & Time: | 09/30/16 3PM  |
| Check box to acknowledge you have read, unders fees described above.                  | stood, and are in agreement of the terms, conditions and         | Close                         |               |
| Сге                                                                                   | ate Offer                                                        |                               |               |

Your Offer will now be viewable in the Open Offers section. Here you can take further Actions. (Withdraw, Adjust)

Once your Offer price is reached and your offer is accepted as a finalized Contract, it will move to the **Closed Offers** section and have a Status of **A** which means **Accepted** as a finalized **Contract.** Click the **Offer ID#** to view Offer Details.

If your Agribusiness sends you a **Private Bid**, it will appear in the **Private Offers section** where you can make an offer against the Private Bid.

Incoming Open Offers are offers that your Agribusiness has Countered, and you will need to respond.

|                 |                        |                          |                |         |             | Pri    | vate Of  | fers  |                   |                    |        |                   | Тор          |
|-----------------|------------------------|--------------------------|----------------|---------|-------------|--------|----------|-------|-------------------|--------------------|--------|-------------------|--------------|
| ID4<br>No Privi | Commod<br>ate Cash Bid | ity Loc<br>Offers.       | ation          |         | Type Del    | ivery  | By Pric  | e     | •                 | # Units            |        | Expires           | Action       |
|                 |                        |                          | I              | ncon    | ning Op     | en     | Offers ( | Nee   | d Res             | ponse)             |        |                   | Тор          |
| ID+<br>No Inco  | Commoo<br>ming Open (  | lity Loc<br>Offers (Need | ation<br>Respo | nse)    | Type Deli   | very f | By Price | 1     |                   | # Units            | Status | Expires           | Action       |
|                 |                        |                          |                |         |             | Op     | en Offe  | rs    |                   |                    |        |                   | Тор          |
| ID+             | modity                 | Location                 | Type           | Deliver | ry By Price |        | # Units  | Statu | s Expires         |                    |        | Action            |              |
| 171718          | men                    | Main Elevator            | Sell           | Nov 30  | \$3.50      | ç      | 5.000 Bu | AC    | Nov 30<br>3:00 PM |                    |        |                   | ~            |
| 1700164         | Com                    | Main Elevator            | Sell           | Sep 15  | \$3.60      | C      | 1,000 Bu | SO    | Sep 15<br>3:00 PM |                    |        |                   | <b>7</b> ~   |
| 1708410         | Com                    | Main Elevator            | Self           | Sep 30  | \$-0.2000   | 8      | 5.000 Bu | AC    | Sep 30<br>3:00 PM | Adjust<br>Withdraw |        |                   | ~            |
|                 |                        |                          |                |         |             | clos   | sed Offe | ers   |                   |                    |        |                   | Тор          |
| BD 4            | Commod                 | inty Loc                 | ation          |         | Type Dele   | very b | sy Price | 1     | -                 | # Units            | Status | Expires           | Action       |
| 1714139         | Com                    | Main                     | Elevator       |         | Sel Sep     | 5      | \$3.78   | 6     | ç                 | 5,000 Bu           | 0      | Sep 15<br>3.00 PM | V            |
| 1705414         | Soybeans               | Futu                     | res Only       |         | Sel Sep :   | 0      | \$9.05   | 6     | ¢                 | 5.000 Bu           | 4      | Sep 15<br>3:00 PM |              |
| 1708409         | Soybeans               | Futu                     | res Only       |         | Sel Aug     | 5      | \$9.80   | 6     | ç                 | 5.000 Bu           | 6      | Aug 15<br>3:00 PM | $\checkmark$ |

| 0   | Status Symbol Legend                                                               |  |
|-----|------------------------------------------------------------------------------------|--|
| A;  | Accepted Offer                                                                     |  |
| AC: | Acknowledged (Firm Offer that has not yet been purchased due to market conditions) |  |
|     | Offer has been countered                                                           |  |
| N:  | Offer has been withdrawn                                                           |  |
| ):  | Open Offer                                                                         |  |
| ):  | Declined Offer                                                                     |  |
| :   | Expired Offer                                                                      |  |
| DM: | @Market will submit a Market Order for the offer when the market is open           |  |
| 50: | Soft Offer                                                                         |  |

B: An offer against the basis of the bid, the difference of the bid's cash price and the price of the futures contract it is based on.

For further Help, call your Agribusiness or DTN Portal Support at 1-800-311-1516